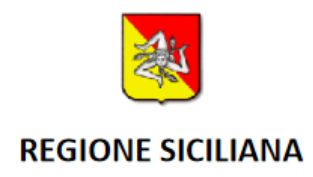

# **SovraCUP Federato**

## Prenotazione con ricetta dematerializzata da InterCUP Regione Sicilia

Manuale per il cittadino

Portale InterCUP realizzato da:

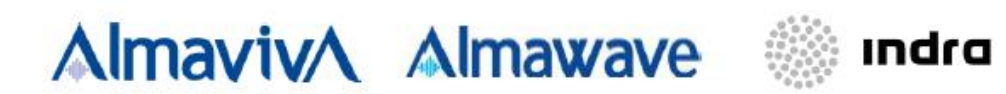

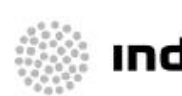

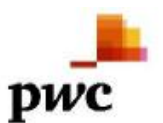

Portale SovraCUP realizzato da

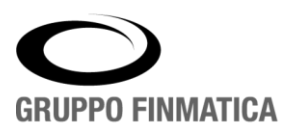

www.gruppofinmatica.it

## Indice

| Premessa                                    | . 3 |
|---------------------------------------------|-----|
| Passaggi in sintesi                         | 3   |
| Portale InterCUP                            | . 4 |
| Requisiti di accesso al servizio            | 4   |
| Accesso al portale InterCUP Regione Sicilia | 4   |
| Scelta Struttura                            | 5   |
| Assistenza Intercup                         | 6   |
| Portale SovraCUP Federato                   | . 7 |
| Visualizzazione ricetta dematerializzata    | 7   |
| Prenotazione                                | 8   |
| Ricerca disponibilità                       | 8   |
| Conferma appuntamento                       | 9   |
| Rinuncia                                    | 10  |
| Messaggi di risposta                        | 10  |
| Icone e funzioni                            | 11  |
| Domande frequenti                           | 11  |

## Premessa

### Passaggi in sintesi

- 1. Accesso al portale InterCUP Regione Sicilia con credenziali SPID
- 2. Inserimento NRE (Numero Ricetta Elettronico) e scelta struttura
- 3. Visualizzazione ricetta dematerializzata e selezione prestazioni
- 4. Ricerca disponibilità
- 5. Prenotazione

## Portale InterCUP

#### Requisiti di accesso al servizio

Per poter usufruire del servizio l'assistito dev'essere in possesso di:

- Credenziali SPID
- Ricetta dematerializzata

#### Accesso al portale InterCUP Regione Sicilia

Il cittadino effettua l'accesso con le proprie credenziali SPID al portale regionale disponibile a questo link:

https://intercup.regione.sicilia.it

|                       | 🙁 Accedi all                             | 'area riservata |  |
|-----------------------|------------------------------------------|-----------------|--|
|                       |                                          | Cerca Q         |  |
| Home / Area personale |                                          |                 |  |
| Area personale        |                                          |                 |  |
|                       | Se sei un operatore acceo<br>credenziali | li con le tue   |  |
|                       | Nome utente                              |                 |  |
|                       | Password                                 |                 |  |
|                       | Ricordami su questo co                   | omputer         |  |
|                       | Hai dimenticato Username o P             | assword ?       |  |
|                       | Oppure accedi con                        | SPID            |  |
|                       | Accedi con SPIC Maggiori informazioni    | Non hai SPID?   |  |

|                              | INTERCUPSICILIA.IT                    |                                |         |  |  |  |  |  |
|------------------------------|---------------------------------------|--------------------------------|---------|--|--|--|--|--|
|                              |                                       |                                |         |  |  |  |  |  |
| Regione Siciliana            |                                       |                                |         |  |  |  |  |  |
| CUP INTERAZIENDALE SICILIA   |                                       |                                |         |  |  |  |  |  |
| Accedi con il tuo SPID per   | prenotare nelle strutture sanitarie p | resenti nel CUP interaziendale |         |  |  |  |  |  |
|                              | Entra con SPID                        |                                |         |  |  |  |  |  |
|                              | aruba.htib                            |                                |         |  |  |  |  |  |
|                              | InfoCert 🚺                            |                                |         |  |  |  |  |  |
|                              | Sp <b>iditalia</b>                    |                                |         |  |  |  |  |  |
|                              | SIELTE Id                             |                                |         |  |  |  |  |  |
|                              | Namirial     D                        |                                |         |  |  |  |  |  |
|                              | TIM id                                |                                |         |  |  |  |  |  |
| Assistenza Domande Frequenti |                                       | Note legali                    | Privacy |  |  |  |  |  |

#### Scelta Struttura

Dopo aver effettuato l'autenticazione l'utente dovrà inserire il codice **NRE** che identifica la **Ricetta Dematerializzata**\* e l'Azienda cui reindirizzare la richiesta, oltre a procedere con la verifica e conferma dei propri recapiti.

|                                                                                                    | ×       |
|----------------------------------------------------------------------------------------------------|---------|
| Inserisci il numero completo della ricetta dematerializzata (15 caratteri).                                                                                  |         |
| Inserisci il numero della ricetta. Visualizza le caratteristiche della ricetta dematerializzata                                                              |         |
| Recapito telefonico                                                                                                    |         |
| +393401234567                                                                                                    | ×       |
| Validato!                                                                                                    |         |
| La tua Email                                                                                                    |         |
| paziente@dominio.it                                                                                                    | × .     |
| Scegli la struttura                                                                                                    |         |
| Scegli una opzione                                                                                                    | - ×     |
| Autorizzo al trattamento dei dati per le finalità di prenotazione coma da Informativa privacy<br>Devi autorizzare al trattamento dati per inviare il modulo. |         |
| <b>Dichiaro di aver preso visione del Regolamento</b><br>Devi dichiarare la presa visione del regolamento prima di inviare il modulo.                        |         |
|                                                                                                    | Prenota |

## <u>Il pulsante "Prenota" non completa la prenotazione ma permette all'InterCUP di trasmettere al SovraCUP tutti i dati necessari per la prosecuzione della prenotazione.</u>

## Assistenza Intercup

Per ulteriori dettagli consultare le faq al seguente link:

https://intercup.regione.sicilia.it/faq

ovvero il manuale:

https://intercup.regione.sicilia.it/assets/sovracup/download/RS\_Manule\_Utente\_InterCU P\_v.3.0.pdf

## Portale SovraCUP Federato

## Visualizzazione ricetta dematerializzata

Il SovraCUP comunica con il SistemaTS per il recupero delle informazioni contenute nella ricetta elettronica prescritta dal medico. Nel caso in cui la comunicazione non avvenga correttamente, viene mostrato il messaggio di risposta del SistemaTS, come nella schermata di esempio sotto riportata.

| Elenco Pres           | crizioni NRE                                               |                   |                                                          |          |        |       |        |         |
|-----------------------|------------------------------------------------------------|-------------------|----------------------------------------------------------|----------|--------|-------|--------|---------|
| Codice                |                                                            |                   |                                                          | Data     | Tipo   | Stato | Medico | Azienda |
| NRE 19                | 013                                                        |                   |                                                          |          |        |       |        |         |
| 6 1010 N              | umero di ricetta elettronica fo                            | ormalmente errato | - Lunghezza errata ( Bloccante)                          |          |        |       | -      |         |
| Elenco Pres           | umero di ricetta elettronica fo                            | ormalmente errato | - Lunghezza errata ( Bloccante)                          |          |        |       | -      |         |
| Elenco Pres<br>Codice | amero di ricetta elettronica fr<br>tazioni<br>Descrizione. | ormalmente errato | o - Lunghezza errata ( Bloccante)<br>Quesito diagnostico | Proposta | Terape | utica | -      | _       |

In caso positivo contiene i dettagli dell'impegnativa e le prestazioni in essa contenute, occorre dunque cliccare sulla freccia + per proseguire l'iter di ricerca disponibilità e prenotazione.

| click s      | sulla freccia pe                  | er prosegu    | ire     |                                                        |                          |                      |
|--------------|-----------------------------------|---------------|---------|--------------------------------------------------------|--------------------------|----------------------|
| Codice       |                                   | Data          | Tipo    | Stato                                                  | Medico                   | Azienda              |
| • NR<br>• 19 | <u>E</u><br>00A4503555            | 19/02/2021    |         | PRESCRIZIONE: VALIDA - PROCESSO: RICETTA DA<br>EROGARE |                          |                      |
| Elenco F     | restazioni                        |               |         |                                                        |                          | ,                    |
| Codice       | Descrizione                       |               |         |                                                        | Note Quesito diagnostico | Proposta Terapeutica |
| 8703B        | TOMOGRAFIA COM                    | PUTERIZZATA   | (TC) D  | EL CAPO - TC DELL' ENCEFALO                            |                          |                      |
| 8903RA       | ANAMNESI E VALU<br>APPROPRIATEZZA | TAZIONE, DEFI | INITE O | COMPLESSIVE - VISITA RADIOLOGICA VALUTAZIONE           |                          |                      |

Il sistema potrebbe rilevare che è disponibile più di una prestazione federata per la prestazione prescritta nella ricetta, come nell'esempio sotto riportato; in questo caso occorre selezionare la prestazione e confermare.

|             | Prescrizione     | NRE 1300A4003564524 | Data                                      |                                                            |
|-------------|------------------|---------------------|-------------------------------------------|------------------------------------------------------------|
|             | Priorità         |                     | Stato PRESCRIZIONE: VALIDA - PROCESSO: RI | ICETTA DA EROGARE                                          |
|             | Medico           | - PROVAX00X00X000Y  | Azienda                                   |                                                            |
| NRE Prestaz | zioni            |                     |                                           | CUP Prestazioni                                            |
| Codice      | Descrizione      | Esenzione           | Quesito Diagnostico Proposta Terapeutica  | Descrizione                                                |
| 75.34.1     | CARDIOTOCOGRAFIA |                     | 2<br>C                                    | VISITA CARDIOLOGICA + CARDIOTOCOGRAFIA<br>CARDIOTOCOGRAFIA |
|             |                  |                     |                                           | Indietro <u>Annulla Selezione</u> <u>Conferma</u>          |

Diversamente il sistema associa automaticamente le prestazioni prescritte nella ricetta. In ogni caso viene proposta la seguente schermata di riepilogo.

| Codice Ricetta 1900A4    | 1503 Mo                | dalità Accesso RICETTE I | DEMATERIALIZZATE          |
|--------------------------|------------------------|--------------------------|---------------------------|
| Dati Prescrizione        |                        |                          |                           |
| Classe priorità          | B - ENTRO 10<br>GIORNI | Regime erogazione        | A TOTALE CARICO DE<br>SSN |
| Medico richiedente       |                        | Codice medico            |                           |
| Data ricetta             | 19/02/2021             | Tipo accesso             | PRIMO ACCESSO             |
| Non esente               |                        | Suggerita                |                           |
| Esenzione reddito        |                        | Altro                    |                           |
| Codice esenzione         | E01                    |                          |                           |
| Codice<br>raggruppamento |                        | Tipo ricetta             |                           |
| Quesito diagnostico      | EMIPARKINSONISM        | 10 DX                    |                           |
| Click sul p              | oulsante per pro       | oseguire                 | Disponibi                 |
| Prestazione              |                        |                          | Quantit                   |
| X TOMOGRAFIA COMF        | PUTERIZZATA (TC) DE    | L CAPO - TC DELL' ENCEFA | LO 1                      |
| ANAMNESI E VALUT         | AZIONE, DEFINITE CO    | OMPLESSIVE - VISITA RADI | OLOGICA 1                 |

N.B. Nessun dato presente sulla pagina è modificabile.

## Prenotazione

#### Ricerca disponibilità

La ricerca degli appuntamenti disponibili (giorno, orario, ambulatorio, struttura, luogo) è necessaria per poter accedere alla prenotazione, si effettua cliccando sul pulsante "Invia".

| Assistito                    | Data Nasc | ita 🔄 , 👘 , 🥵 (65 ar | nni) Codice Fiscale |                   | Comune resider                                                                                                  | IZA MESSINA        |
|------------------------------|-----------|----------------------|---------------------|-------------------|----------------------------------------------------------------------------------------------------|--------------------|
| Codice Prescrizione 1900A450 | Del       | 19/02/2021           | Medico richiedente  |                   | Classe Priorità                                                                                                 | B - ENTRO 10 GIORN |
|                              |           |                      | Richies             | a Disponibilità   |                                                                                                    |                    |
|                              | Dal       | 20/02/2021           |                     | AI                | 20/02/2026                                                                                                    |                    |
|                              | Membri    | Tutti i memb         | ri 🗸                |                   |                                                                                                    |                    |
|                              |           | Click                | sul pulsante pe     | r ricercare le c  | lisponibilità                                                                                                   | Invia              |
|                              | 1         |                      |                     |                   | in the second second second second second second second second second second second second second second second |                    |
|                              |           |                      | Appunta             | menti disponibili |                                                                                                    |                    |
|                              | Data      | Ora                  | Luogo               | Azienda           | Prestazioni                                                                                                    |                    |
|                              |           |                      |                     |                   |                                                                                                    |                    |

Il SovraCUP a questo punto invia una richiesta in tempo reale ai CUP federati connessi delle aziende sanitarie, ospedaliere e IRCCS del territorio, chiedendo le disponibilità orarie per le prestazioni richieste.

|                      |               |       | Richiesta Disponibilità |    |             |
|----------------------|---------------|-------|-------------------------|----|-------------|
| Dal                  | 03/03/2021    | ::::: |                         | AI | 03/03/2026  |
| Membri               | Tutti i membr |       | <b>v</b>                |    |             |
|                      |               |       |                         |    | Invia       |
|                      |               |       |                         |    |             |
|                      |               | SL    | Attesa risposta         |    |             |
|                      |               | .164  | 00:01:647               |    |             |
| Data                 | Ora           | Lu    | ogo Azienda             |    | Prestazioni |
| Nessuna Disponibilit | ta trovata.   |       |                         |    |             |
|                      |               |       |                         |    |             |
|                      |               |       |                         |    |             |
|                      |               |       |                         |    |             |

Al termine dell'elaborazione il SovraCUP colleziona le disponibilità restituite dai CUP connessi, filtrando in prima istanza la prima disponibilità.

#### Conferma appuntamento

La schermata sotto riportata mostra il risultato della ricerca disponibilità, ossia l'elenco degli appuntamenti disponibili e relative informazioni (data/ora, luogo di erogazione, azienda). L'applicativo in prima istanza filtra la prima data disponibile trovata, ma è comunque possibile eventualmente visualizzare ulteriori giornate agendo sul filtro delle date disponibili.

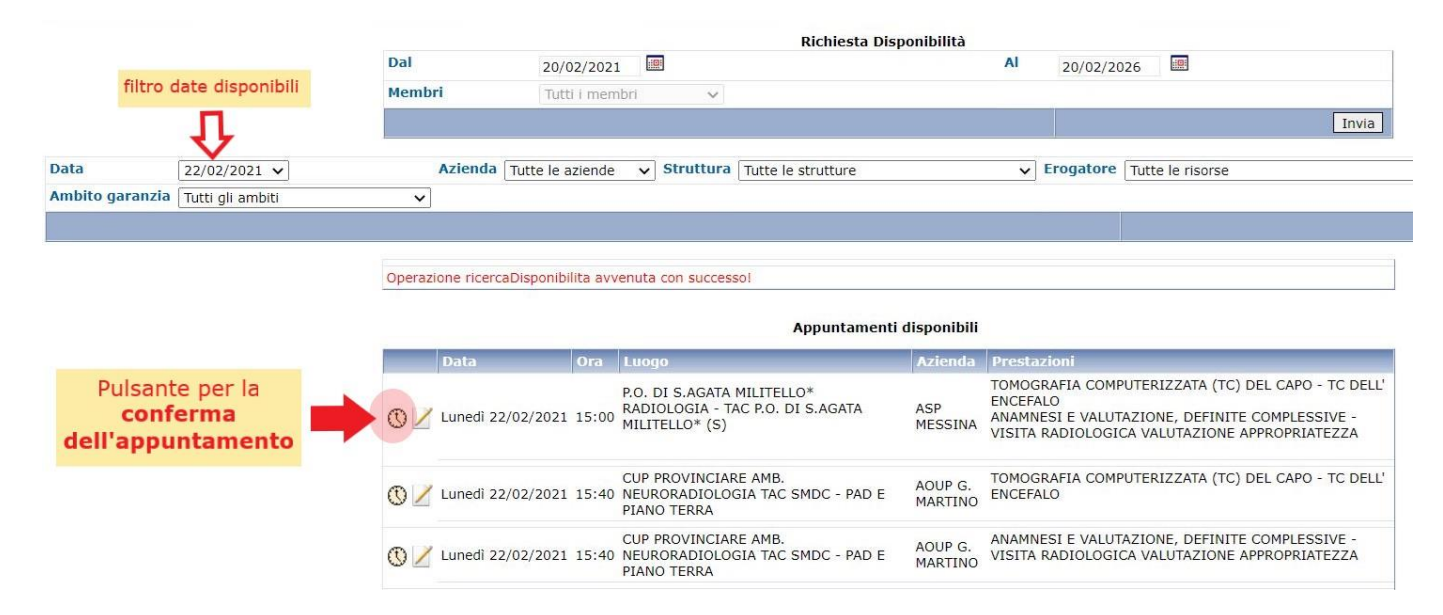

Cliccando sull'icona () (orologio) in corrispondenza della data scelta si effettua la richiesta al CUP aziendale di riservare l'appuntamento.

Al termine dell'elaborazione, viene mostrato il riepilogo dell'appuntamento confermato ed il codice prenotazione.

|            |                     |        |             | Ricerca  | a Prenotazio                          | ne            |                                                            |                |              |
|------------|---------------------|--------|-------------|----------|---------------------------------------|---------------|------------------------------------------------------------|----------------|--------------|
| Codice Pre | notazione           |        |             | Codice   | Ricetta                               |               | IUP                                                        |                |              |
| Dal        | 19/02/              | 2021   |             | AI       | 19                                    | /02/2026      |                                                            |                |              |
| Membri     | Tutti i             | membr  | <b>v</b>    |          |                                       |               |                                                            |                |              |
|            |                     |        |             |          |                                       |               |                                                            |                | Invia        |
| Operazione | prenotazione avvenu | ta con | successo!   |          |                                       |               |                                                            |                |              |
|            |                     |        |             | Арри     | untamenti                             |               |                                                            |                | /            |
|            | Data                | Ora    | Prenotazion | e codice | Luogo                                 | Azienda       | Prestazioni                                                | _              | Allegati     |
| × 🕈 🗹      | Giovedì 04/03/2021  | 16:30  | 20210007670 | 401      | RADIOLOGIA<br>TC - PA (TAC<br>PIANO 2 | AO<br>DAPARDO | TOMOGRAFIA<br>COMPUTERIZZAT<br>DEL CAPO - TC D<br>ENCEFALO | A (TC)<br>ELL' | Prenotazione |
|            |                     |        |             |          | 1 - 1 di 1                            |               |                                                            |                |              |

## Rinuncia

È possibile rinunciare la prenotazione appena confermata cliccando sull'icona X. Analogamente a quanto avviene per le altre fasi sopra descritte, il SovraCUP comunica al CUP aziendale di rinunciare l'appuntamento ed al termine dell'elaborazione restituisce l'esito dell'operazione.

## Messaggi di risposta

Al termine delle fasi in cui il SovraCUP comunica con i CUP aziendali (ricerca disponibilità, prenotazione e rinuncia) è possibile che vengano mostrati dei messaggi come nella schermata d'esempio.

| Membro                     | Errore Descrizione                                           |
|----------------------------|--------------------------------------------------------------|
| AO<br>PAPARDO              | Nessuna disponibilita' trovata per la richiesta (6123542)    |
| IRCCS<br>BONINO-<br>PULEJO | ORA-20904: SA4CFE_XML: Prestazione 897EM non federata (920); |

Questi sono fra i più comuni. Nel primo caso viene indicato che per un determinato CUP aziendale non è stata trovata alcuna disponibilità, mentre nel secondo caso viene segnalato che la prestazione non è federata, ossia non è prenotabile da SovraCUP.

| Icona      | Funzione                                                                                                    |  |  |  |  |  |
|------------|----------------------------------------------------------------------------------------------------|--|--|--|--|--|
| 🕈 oppure 🔷 | Selezione della ricetta dematerializzata                                                                                   |  |  |  |  |  |
| × -        | Indica che la ricetta dematerializzata è stata visualizzata<br>correttamente                                               |  |  |  |  |  |
| <b>*</b> * | Ricarica la ricetta dematerializzata (riesegue la visualizzazione)                                                         |  |  |  |  |  |
| <b>*</b>   | Rilascio/sblocco ricetta dematerializzata                                                                                  |  |  |  |  |  |
| $\odot$    | Conferma appuntamento                                                                                                    |  |  |  |  |  |
| ്          | Indica che la prenotazione è da completare, ovvero alcune delle prestazioni della richiesta risultano ancora da prenotare. |  |  |  |  |  |
|            | Stampa promemoria di prenotazione trasmesso dal CUP aziendale                                                              |  |  |  |  |  |
| /          | Aggiunta nota alla prenotazione o rinuncia                                                                                 |  |  |  |  |  |
| ×          | Rinuncia/disdetta appuntamento                                                                                             |  |  |  |  |  |

## Icone e funzioni

## Domande frequenti

#### Che cos'è NRE?

Il Numero di Ricetta Elettronica (NRE) è un codice rilasciato dal SistemaTS, che identifica una ricetta dematerializzata su tutto il territorio nazionale. Tale codice viene attribuito in fase di prescrizione da parte del medico. Esso è riportato nel "promemoria" che il medico consegna all'assistito quando genera una ricetta elettronica. E' composto da due codici a barre rispettivamente di cinque (5) e dieci (10) caratteri contenenti complessivamente il codice dell'impegnativa da quindici (15) caratteri.

| Pregname Ermilia Rosmagne                                                                                         |              |                           |                      |                 |       |
|----------------------------------------------------------------------------------------------------|--------------|---------------------------|----------------------|-----------------|-------|
| COGROME E NORE INDRUI DELL'AGRIETTI<br>NERRIZCO CA<br>EXENDIORE NUR ESENTE VARCIA, EN<br>TROCODA PRESCRIZORE(E-I) |              | Codi<br>MPEGN<br>(15 cara | e<br>ATIVA<br>tteri) | MANAGO MANAGO M | innna |
|                                                                                                    | PRESCRIZIONE |                           |                      | OTA             | NOTA  |
|                                                                                                    |              |                           |                      |                 |       |

#### La ricetta ha una scadenza?

L'Art.1 del D.A. 983/2016 "Termine di validità delle prescrizioni di prestazioni specialistiche." pubblicato nella G.U.R.S. PARTE I n. 25 del 10/06/2016 stabilisce che:

"[...] la validità delle prescrizioni di visite e prestazioni specialistiche, di cui al Catalogo unico regionale adottato con decreto assessoriale n. 799/2015, è stabilita in 180 giorni dalla data della prescrizione. Visite e prestazioni specialistiche prenotate entro tale periodo restano valide fino alla data di esecuzione presso le strutture sia pubbliche che private accreditate. [...]"

#### Ho già prenotato una ricetta, quando scade?

In base alla normativa, il giorno dell'esecuzione dell'esame (data appuntamento) è l'ultimo giorno di validità della prescrizione.

#### Posso prenotare una ricetta già scaduta?

**No**, una volta superato il termine di validità previsto dalla normativa la ricetta diventa inutilizzabile. Ciò viene anche comunicato dal SistemaTS col messaggio: "5009 Visualizzazione non consentita - ricetta scaduta".

#### Posso prenotare per un mio familiare?

**No**, è possibile prenotare le sole ricette prescritte al paziente che ha fatto accesso con le proprie credenziali.

#### Posso prenotare contestualmente più di una ricetta?

**No**, è possibile prenotare una ricetta per volta. In caso di più ricette occorre ripetere l'iter partendo dal portale InterCUP Regione Sicilia.

#### Posso disdire/rinunciare altre prenotazioni che ho fatto?

È possibile rinunciare le sole prenotazioni appena confermate. Per le altre occorre rivolgersi ai canali di contatto (es. numero verde CUP) messi a disposizione dalle aziende sanitarie.